## Web 端船舶体检操作手册(文档)

#### 一、体检清单

用户登录互海通 Web 端, 在 "系统设置→基础数据→体检清单"界面,可按需求将 各种常用检查清单(检查文件),如岸基访船、海事局检查、 SIRE 行业检查等检查项目导 入系统,这样在船舶检查界面新增检查时可直接选择检查依据,文件自动关联,检查有理有 据。

用户可单个新增或直接批量导入体检清单。

1、单个新增体检清单,可按照以下步骤 2-2.5 进行操作:

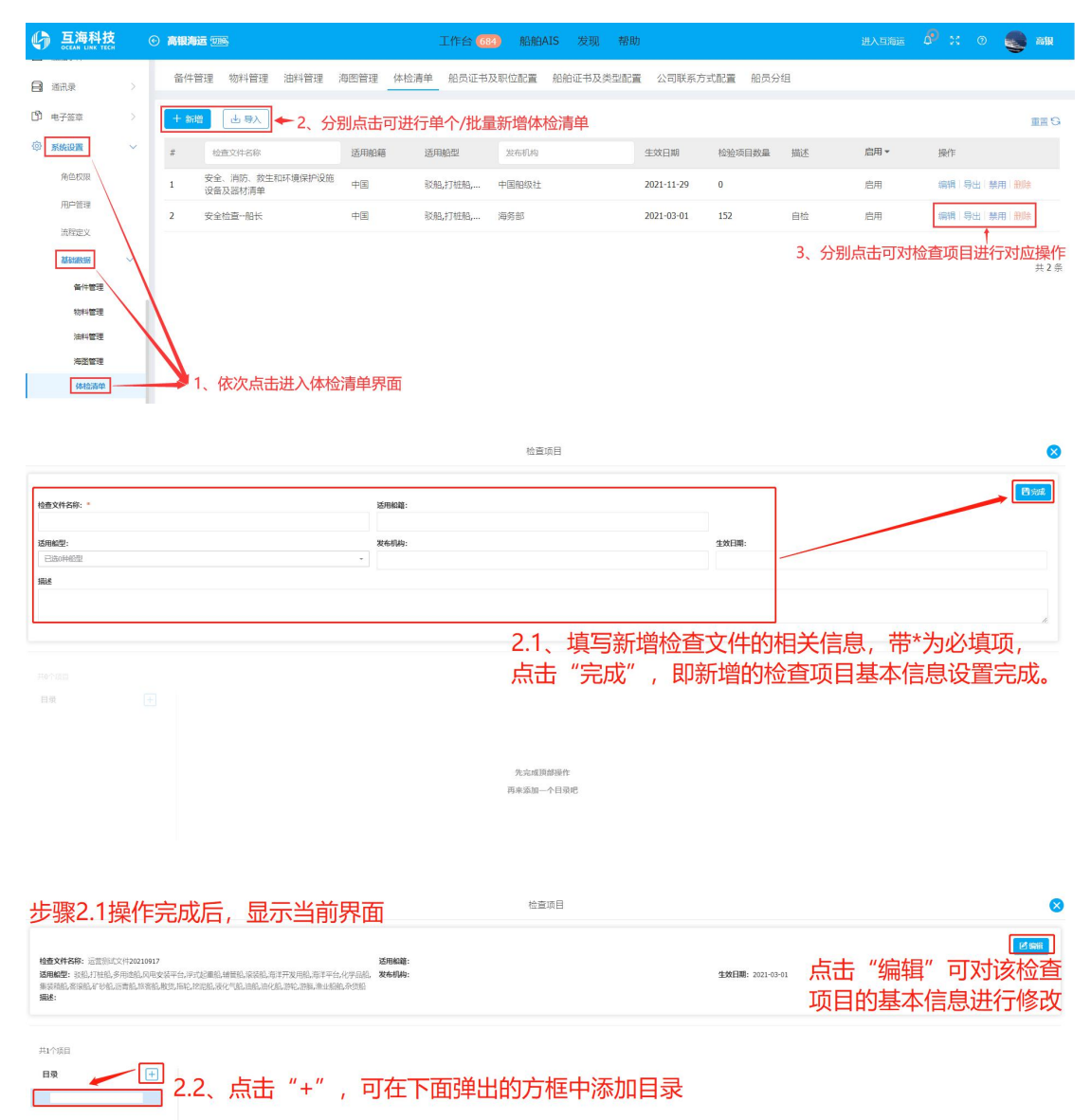

请选择一个目录

| 检查                                                                                                    | 新编检验项目                            | 8          |
|----------------------------------------------------------------------------------------------------|-----------------------------------|------------|
| 4歳文件を用: 応知されたパナシが1997 5月の日本の、ためたされたの中心となりのまた。そのためたのでは、保管化しななたいなすがながあしなすやされたのですた。ためたのでは、原件用用:<br>の気があしてお見たくために見て用したのでは、ないためによりたないためになったないために、かかり、日本のためであの。                       | 888/198: *<br>                    |            |
| ■■                                                                                                    | · 检查奖点:<br>                       | 0 / 1000,  |
| 2.3、点击刚刚添加的目录,                                                                                                    |                                   | 0 / 1000,/ |
| 跳出右侧检验项目添加入口                                                                                                    | 2.5、填写检验项目相关信息,<br>带*为必填项,最后点击保存。 | 8877 × 806 |
| 检验项添加完成后,回到当前界面                                                                                                    | •<br>道项目                          | 8          |
| 检查文件各群。运用的过去中2021/09/7 活用地量:<br>这种能量: 这些几个时间,来说他也没有些变字中心;冲过温暖。该里说,你说道,算了不知道。"原言不会,对不是是。 <b>然后间语:</b><br>业员用地,是可能是"小时机"。所有机"所有机"所有机"的问题,是小时间,是小时间,他们是一种心理和一些出现,在你的<br><b>用述:</b> | <b>15/8E108</b> : 2021-09-01.     | es anu     |
| Ht-Viela                                                                                                    |                                   |            |

| 目录        | ₹ / | 测试目录1     |                    |       |    |       |
|-----------|-----|-----------|--------------------|-------|----|-------|
| 劍武目录1 (1) |     | 2293 (39) | 检查内容               | 检查要点  | 说明 | 調作    |
|           | \   | 0505      | 例试检查               |       |    | 编辑 删除 |
| 当前检查      | 查项目 | 、 还可继     | 继续添加其 <sup>4</sup> | 他检验项目 |    |       |

調査の

2、**批量导入体检清单**,可按照以下步骤进行操作。

| <b>⑤</b> 互海科技<br>осеан LINK тесн                        | )高银海道            | <b>5</b> (1116)                 |                   | 体检清单导           | T HE AN AND                    | ала́сько ч≒лт                                                    | ±13 FI+                                     | ×      |      |         |
|---------------------------------------------------------|------------------|---------------------------------|-------------------|-----------------|--------------------------------|------------------------------------------------------------------|---------------------------------------------|--------|------|---------|
| <ul> <li>通讯录</li> <li>① 电子签章</li> <li>③ 系編2音</li> </ul> | 备件管<br>十 新婚<br># | 理 物料管理<br><b>山 号入</b><br>松査文件名称 | 油料管理 海图管<br>先点击导入 | 导入说明: !<br>导入文件 | 学入的文件需要按照<br>然后点<br>将体检<br>"导入 | <sup>磯敏縮式填写,您可以点击下數</sup><br>(击下载体检清单模<br>:清单信息补充完善,<br>文件"即可批量导 | <sup>幽德震襲轰。</sup><br>板,通过模板<br>后,点击<br>入系统中 | ,<br>, | 船员分约 | ∃<br>描述 |
| 角色权限                                                    | 1                | 安全、消防、救生<br>设备及器材清单             | 和环境保护设施中国         |                 | 驳船,打桩船,                        | 中国船级社                                                            | 2021-11-29                                  | 0      |      |         |
| 用户管理                                                    | 2                | 安全检查船长                          | 中国                |                 | 驳船,打桩船,                        | 海务部                                                              | 2021-03-01                                  | 152    |      | 自检      |
| 基础数据                                                    |                  |                                 |                   |                 |                                |                                                                  |                                             |        |      |         |
| 物料管理                                                    |                  |                                 |                   |                 |                                |                                                                  |                                             |        |      |         |
| 油料管理                                                    |                  |                                 |                   |                 |                                |                                                                  |                                             |        |      |         |
| 海图管理体检清单                                                |                  |                                 |                   |                 |                                |                                                                  |                                             |        |      |         |

|     |      | 演示船检测 | 文件名称                         | 导出的体 | 本检清单模板,<br>11后记得保存好 |  |  |  |
|-----|------|-------|------------------------------|------|---------------------|--|--|--|
|     | 1    | 适用船籍  | 日本には                         |      |                     |  |  |  |
| 基   | 2    | 适用船型  | 集装箱船、渔业船舶杂货船(多个船型以逗号,隔开)     |      |                     |  |  |  |
| 本信  | 3    | 发布机构  |                              | 机构   | 名称                  |  |  |  |
| 息   | 4    | 生效日期  | 2021-03-02(日期格式: yyyy-MM-dd) |      |                     |  |  |  |
|     | 5    | 描述    |                              | 描述   | 兑明                  |  |  |  |
| 目录  | 缺陷代码 | 检查内容  | 检查                           | ī要点  | 说明                  |  |  |  |
| 目录1 | 1    | 检查内容  | 检查要点                         | it ا | 明                   |  |  |  |
| 目录1 | 2    | 检查内容  | 检查要点                         | it:  | 明                   |  |  |  |
| 目录1 | 3    | 检查内容  | 检查要点                         | 访    | 明                   |  |  |  |
| 目录2 | 1    | 检查内容  | 检查要点                         | 访    | 明                   |  |  |  |
| 目录2 | 2    | 检查内容  | 检查要点                         | 访    | 明                   |  |  |  |

### 二、船舶体检

用户在**"船舶检查→船舶体检"**界面,可按照以下步骤 1-11 进行操作。

| 6       | DE海科     |  |      |        |     |   | 工作         | 4     | anahate | 40 m | ±6.8h |                   |             |            |             |          | 0     | <b>8</b> 10 |
|---------|----------|--|------|--------|-----|---|------------|-------|---------|------|-------|-------------------|-------------|------------|-------------|----------|-------|-------------|
|         |          |  | 船舶体检 | 2      |     |   |            |       | 创建船舶机   | 检查   |       |                   |             |            |             |          |       |             |
| B       | 維修管理     |  |      |        |     |   | _          | 检查对象* |         |      |       |                   |             |            |             |          |       |             |
| 圙       | 库存管理     |  | 十 新増 |        |     |   |            | 连胜号   |         |      | ~     |                   |             |            |             |          |       | 重置G         |
| Å       | 采购管理     |  | #    | 检查对象 🔹 | 检查名 | 称 | 检查日期       | 检查依据* | तरवह    |      |       | ◆ 3、 近1年)<br>状态 ◆ | 指用HX<br>检查情 | лотен<br>Я |             | 泉山、朔疋    | 殿作    |             |
| ٢       | 船舶服务     |  | 1    | 连胜号    |     |   | 2022-03-09 |       |         |      |       | 已完成               | • 0         | 9 2/2      | NA 1        | TA<br>TA | 5]# ▼ |             |
| 8       | 费用管理     |  | 2    | 连胜号    | 安全检 | 查 | 2022-03-09 |       |         | 确定   | 取消    | 已完成               | • 0         | 9 4/3      | <b>NM</b> 0 | 3        | E# ▼  |             |
|         | 航次管理     |  |      |        |     |   |            |       |         |      |       |                   |             |            |             |          |       |             |
| <b></b> | 能和报告     |  |      |        |     |   |            |       |         |      |       |                   |             |            |             |          |       | 共2条         |
| 0       | 胞的检查     |  |      |        |     |   |            |       |         |      |       |                   |             |            |             |          |       |             |
|         | 8030K#40 |  |      |        |     |   |            |       |         |      |       |                   |             |            |             |          |       |             |

| ← 创建船舶体检                |                 |       |                   |
|-------------------------|-----------------|-------|-------------------|
| 起影体检羅本信息                |                 |       |                   |
| 检查对象: 互海7号 检查依据: 安全自查文件 |                 |       |                   |
| 检查机构                    |                 | 检查日期* |                   |
| 124:34#                 | 4、填与怕大信息,市 乃必填坝 |       |                   |
|                         |                 |       |                   |
| 日政 音音で 自査文件1            |                 |       |                   |
| 自直文件1(1) 通道安全           | 0-51-38-300-54  |       | 屋香雨調の             |
|                         | 別にはてたのいとす。      | 6     | 按实际情况勾选检查情况       |
| 5、在日来列展击日标,             | 此山口侧叶间          | 0,    | 政关际间加马边位互间加       |
|                         |                 |       |                   |
|                         |                 |       |                   |
|                         |                 |       |                   |
|                         |                 |       |                   |
|                         |                 |       |                   |
|                         |                 |       |                   |
|                         |                 |       |                   |
|                         |                 |       | 7、最后点击结束          |
|                         |                 |       | 1                 |
|                         |                 |       |                   |
|                         |                 |       | NUSE (1477) H2/10 |

| B       | 維修管理 | > | 船舶体检 |        |      |     |            |               |         |       |          |              |       |        |      |      |
|---------|------|---|------|--------|------|-----|------------|---------------|---------|-------|----------|--------------|-------|--------|------|------|
| 窗       | 库存管理 |   | 十新增  | 1      |      |     |            |               |         |       |          |              |       | 请选择时间流 | 533  | 11 S |
| Å       | 采购管理 |   | #    | 检查对象 👻 | 检查名称 |     | 检查日期       | 检查依据 ▼        | 检查机构    | 状态 ▼  | 检查情報     | 兄            |       |        | 操作   |      |
| ٢       | 船舶服务 | > | 1    | 连胜号    |      |     | 2022-03-09 | 安全检查一船长       |         | 已完成   | <b>O</b> | 9 2/2        | N/A 1 |        | 安排▼  |      |
|         | 费用管理 |   | 2    | 连胜号    | 安全检查 |     | 2022-03-09 | 安全检查船长        |         | 已完成   | 0 ©      | <b>9</b> 4/3 | N/A 0 | (      | 安排▼  |      |
| 0       | 航次管理 |   |      |        |      |     |            |               |         |       |          |              |       |        | 創建不符 | 合项   |
|         | 船舶报告 |   |      |        |      | 8、存 | 在不符合项的     | <b>単据,右侧有</b> | "安排"字样, | 点击可创建 | 不符合      | 顶或           | 问题清   | 单      | 创建问题 | 清单   |
| $\odot$ | 假船检查 | ~ |      |        |      |     |            |               |         |       |          |              |       |        |      |      |
|         | 周阳体检 |   |      |        |      |     |            |               |         |       |          |              |       |        |      |      |

# 不符合项:

| 创建不符合项                                            |                      |           |                  |  |  |  |  |  |  |  |
|---------------------------------------------------|----------------------|-----------|------------------|--|--|--|--|--|--|--|
| 基本信息 检查对象: 连胜号                                    |                      |           |                  |  |  |  |  |  |  |  |
| 标题*                                               | 检查日期*                | 检查类型*     |                  |  |  |  |  |  |  |  |
| 安全检查                                              | 2022-06-22           | 请选择检查类型   | ~                |  |  |  |  |  |  |  |
| ABC J                                             | 检查机构                 |           |                  |  |  |  |  |  |  |  |
| 请输入部门                                             | 请输入检查机构              |           |                  |  |  |  |  |  |  |  |
| ₩10、选择船检文件项                                       |                      |           |                  |  |  |  |  |  |  |  |
| 明细                                                |                      |           | 从库中选择 >          |  |  |  |  |  |  |  |
| □ 全选 # 缺陷代码 检查信息                                  | 情况描述*                | 程度"原因分析/多 | 扣正方式* 计划完成日期* 操作 |  |  |  |  |  |  |  |
|                                                   | 现在还没有数据,快去添加或者选择一个吧~ |           |                  |  |  |  |  |  |  |  |
| ■ 11、选择船检文件项后,若项数较多,可进行批量操作(批量选择整改者及验收者),最后点击"提交" |                      |           |                  |  |  |  |  |  |  |  |
|                                                   |                      |           | Jest 13          |  |  |  |  |  |  |  |

### 问题清单:

| 创建问题清单                                             |                      |              |                |  |  |  |  |  |  |
|----------------------------------------------------|----------------------|--------------|----------------|--|--|--|--|--|--|
| 基本信息 检查对象: 连胜号                                     |                      |              |                |  |  |  |  |  |  |
| 标题*                                                | 检查日期*                | 检查类型*        |                |  |  |  |  |  |  |
| 安全检查                                               | 2022-06-22           | 请选择检查类型      | ~              |  |  |  |  |  |  |
| 音Bf"〕                                              | 检查机构                 |              |                |  |  |  |  |  |  |
| 请输入部门                                              | 请输入检查机构              |              |                |  |  |  |  |  |  |
| 不約合吸附件         9、按需求填入问题清单的                        | 的相关信息(带*必填/必选),同时可上传 | 相关附件         | 10、选择船检文件项     |  |  |  |  |  |  |
| 明细                                                 |                      |              | 从库中选择 >        |  |  |  |  |  |  |
| □ 全选 # 缺陷代码 检查信息                                   | 情况描述"                | 程度* 原因分析/纠正2 | 方式* 计划完成日期* 操作 |  |  |  |  |  |  |
|                                                    | 现在还没有数据,快去添加或者选择一个吧~ |              |                |  |  |  |  |  |  |
| ﷺ▲ 11、选择船检文件项后,若项数较多,可进行批量操作(批量选择整改者及验收者),最后点击"提交" |                      |              |                |  |  |  |  |  |  |
|                                                    |                      |              | 提交取消           |  |  |  |  |  |  |

说明:

不符合项及问题清单创建后,会同步在"**体系管理→安全检查→不符合项/问题清单**"界面中, 并且根据所选择的整改者,也会出现在对应角色人员工作台。